# ROOT ZONE MANAGEMENT USER GUIDE

Version 1 13 December 2022

### **Table of Contents**

| HOW DO I                                                                      | 2  |
|-------------------------------------------------------------------------------|----|
| Using RZMS' Features                                                          | 3  |
| A. Accessing the System                                                       | 3  |
| B. Understanding Administrative Contacts, Technical Contacts, and Authorizers | 3  |
| C. Setting Authorization Thresholds for Change Requests                       | 5  |
| D. Adding a New Authorizer                                                    | 6  |
| E. Accepting an Authorizer Invitation                                         | 7  |
| F. Updates to public contacts                                                 | 8  |
| G. Acting on Email Notifications for Approving Change Requests                | 8  |
| H. Submitting Multiple Changes Simultaneously                                 | 9  |
| I. Visualizing Proposed Changes through Color Coding                          | 10 |
| J. Reviewing the Details of Technical Checks                                  | 11 |
| K. Handling Requests for Glue Changes                                         | 13 |
| L. Reviewing RZMS Activity Logs                                               | 13 |
| PROCESSING A CHANGE REQUEST                                                   | 14 |
| Step 1: Submit the Change Request                                             | 14 |
| Step 2: Perform Technical Checks If Technical Changes Are Requested           | 17 |
| Step 3: Authorizers Confirm the Change Request                                | 17 |
| Step 4: IANA Staff Performs Validations and Reviews                           | 18 |
| Step 5: Supplemental Technical Checks for Technical Changes                   | 19 |
| Step 6: Implementation                                                        | 19 |
| Change Request Statuses                                                       | 20 |

# HOW DO I...

#### Account Basics

- <u>reset my password?</u>
- recover my username?
- accept an invitation to be an authorizer?

#### Change Request Processing

- approve or reject a change request?
- <u>submit a change request?</u>
- review the details of technical checks?
- review the activity log for a change request?

#### TLD Administrative Tasks

- add a new authorizer?
- <u>update a TLD's public contacts (Administrative and Technical)?</u>
- <u>set authorization thresholds for approving change requests?</u>

## Using RZMS' Features

#### A. Accessing the System

Navigate to https://rzm.iana.org.

Log in by providing your username and password. When you first log into the updated system, you may be prompted to set a more secure password, following our more stringent password requirements for better security.

If at any time you can't remember your username, you can recover it. At the login screen, click on the username recovery link, then provide your email address and password.

Similarly, if you forget your password or want to reset it, go to the login screen, click on the password reset link, and enter your username. The system will send an email to your email address containing instructions and a link to reset your password.

# B. Understanding Administrative Contacts, Technical Contacts, and Authorizers

In the past, the Administrative Contact and the Technical Contact were able to submit and approve change requests, and their information was published in public directory services such as WHOIS. These responsibilities are now separated.

The Administrative Contact and Technical Contact still are published as public contact information, such as in WHOIS and RDAP, but are no longer used to submit or approve change requests. Instead, TLD managers configure one or more credentialed users known as **authorizers** to submit and administer change requests. Authorizers' information is not made public and is managed at the discretion of the TLD manager.

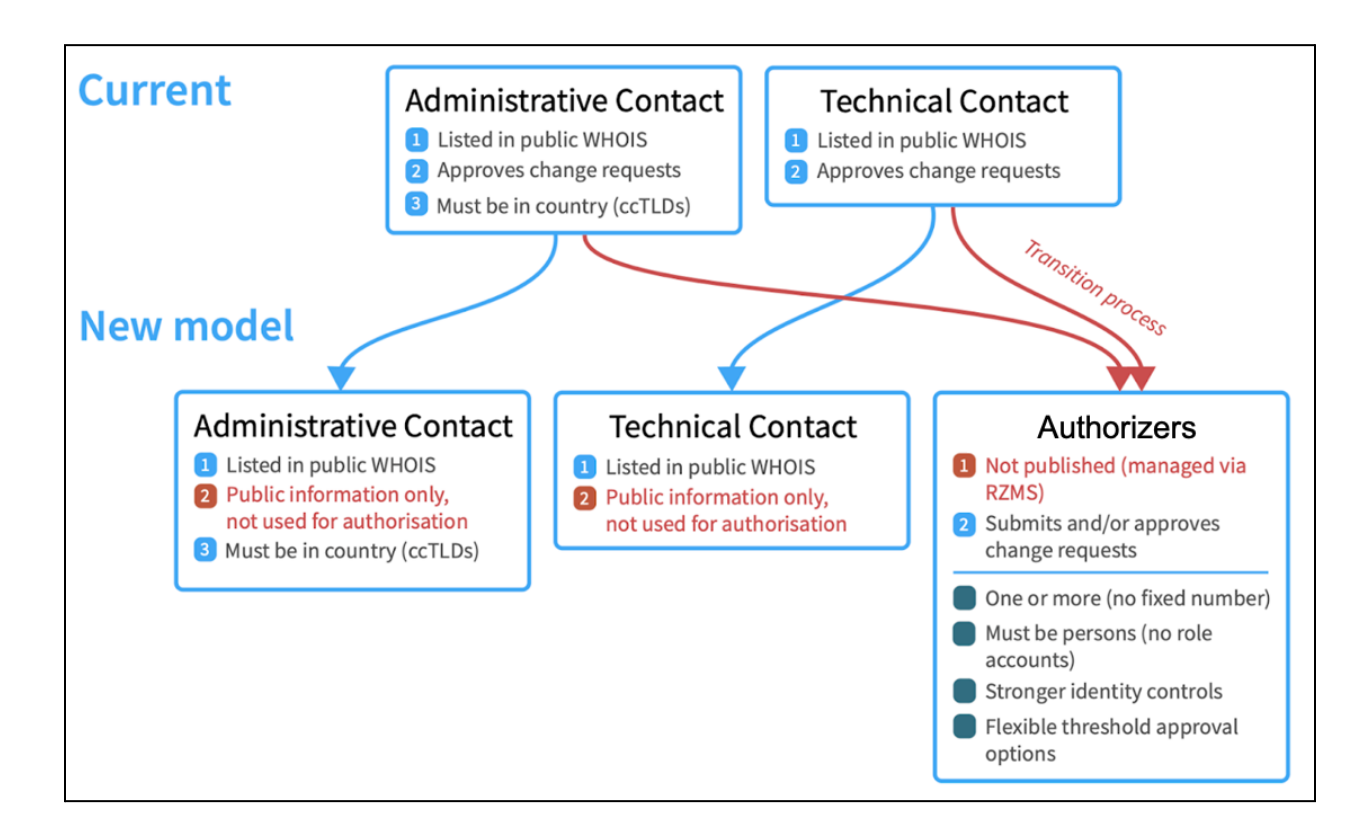

To view a TLD's Adminstrative and Technical Contacts, select that TLD, then scroll down the **Root Zone Data** page to locate the **Public Points of Contact** box.

To view a TLD's list of authorizers, select that TLD, then click on its **Authorizers** tab. This will display the authorizers and will indicate which of the following types of requests each is permitted to submit and approve:

- **Change of Control**: changes to the TLD manager, like a delegation, transfer, or revocation
- **Non-Technical**: changes to public contact information, including organization name, administrative contact, technical contact, and registration URL
- **Technical**: changing NS or DS records; changing the WHOIS server or RDAP server(s)
- **Authorization Policy**: changing the list of credentialed users/authorizers, their permissions, or the thresholds for approving or rejecting change requests

An authorizer can be given permissions for one or more of these types of requests but can also exist without being authorized for any request types; this will give them view-only access to the TLD's information and change requests.

To change the request types an authorizer can submit and approve for a particular TLD, select the Modify button at the bottom of that TLD's Authorizers tab. Check a person's "All" box to authorize all request types, or check and uncheck the individual boxes for each request type to be more selective.

#### C. Setting Authorization Thresholds for Change Requests

You can set authorization thresholds for approving each of the four types of change requests. To change any thresholds for a TLD, select the Modify button at the bottom of that TLD's Authorizers tab. Look for the *Authorizations Needed* section. It indicates one of the following thresholds for each request type:

- **All**: All authorizers for this request type must approve any change request before it can proceed.
- **Majority**: A majority of the authorizers for this request type must approve any change request before it can proceed. "Majority" means more than half.
- **Minimum**: At least the number of authorizers specified here (for example, 2) must approve any change request before it can proceed.

Here's an example to help illustrate how this would work. Say that you have five authorizers who can approve technical change requests. If you set the threshold to ALL, then all five of them would need to approve a request. If you set the threshold to MAJORITY, at least three of them would need to approve it. And if you set a MINIMUM, you'd specify a number between one and five for how many authorizers must approve it.

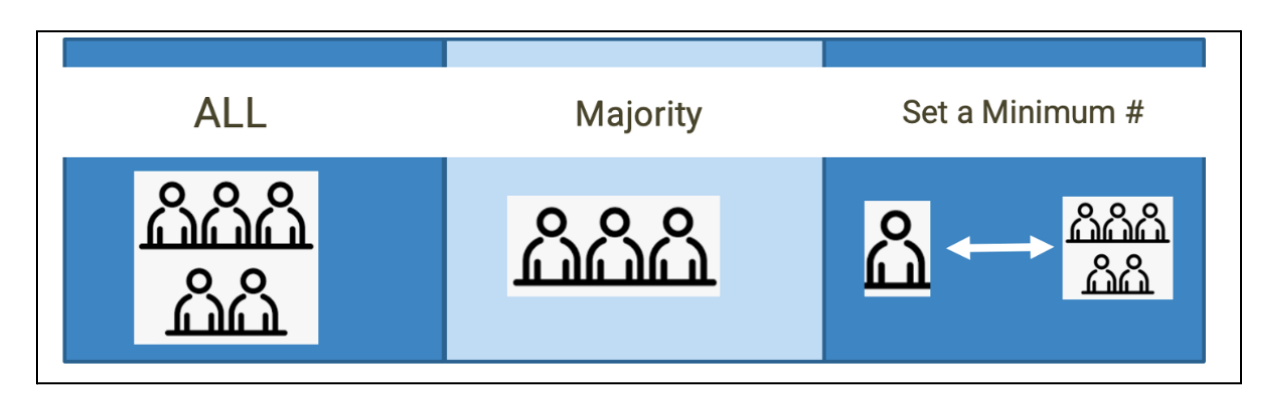

Note: Only a single authorizer needs to reject a request in order for the request to fail; there is no threshold for rejection.

#### D. Adding a New Authorizer

To add a new authorizer for a TLD, first select the **Modify** button at the bottom of that TLD's **Authorizers** tab. Once you're in Modify mode, you should see an **Add Authorizer** link to start adding a new authorizer.

You'll be prompted to provide the following for the new authorizer:

- the authorizer's name and email address;
- the authorizer's role (which of the request types the authorizer can submit and approve, if any);

When adding a new authorizer, consider if this makes an impact to your authorization thresholds.

Once you submit your proposed changes, an invitation will be emailed to the new authorizer to create an RZMS account.

To check the status of an invitation, look at the **Change Request** page. Under **New Users** you will see their status as **Invited** until they set up their account. They must use the invitation link within 72 hours before it expires. If it expires, you can re-send it to them from the **Actions** section of the **Change Request** page.

| withdraw the request                                                                                                    | Withdraw                                                    |
|----------------------------------------------------------------------------------------------------|-------------------------------------------------------------|
| Go to Form to approve or reject the request                                                                                                    | Go to Form                                                  |
| Resend invitation to new users                                                                                                    | Resend                                                      |
| ew Users                                                                                                    |                                                             |
| ew users have been sent an email to complete the new account process. Invited users should accept their invitation u<br>eans that the link has expired, and a new invitation needs to be sent. Use the Resend action and select user(s). | sing the link provided in the email within 72 hours; Expire |
|                                                                                                    |                                                             |

#### E. Accepting an Authorizer Invitation

If you've been invited to be a new authorizer, you'll receive an email that is entitled "Welcome to the IANA Root Zone Management System (RZMS)", which provides a URL that will enable you to configure a new login account.

After following the link, set your login password. Make sure to create a password meeting the requirements listed on that screen.

The link may only be used once, and is only valid for 72 hours. To reactivate an invitation, contact the person who sent you the invitation and ask them to re-send the invitation to you, which they can do through their account interface.

Once you have successfully created a password, complete your profile information. The user profile screen displays your login name; this is your login username which is automatically assigned, so make note of it for future use.

| <b>ëana</b><br>Root Zone Man | agement                                         |
|------------------------------|-------------------------------------------------|
| Create User Profile          |                                                 |
| Login Name                   | pvgvdde<br>* Required Field                     |
| Email                        | George.sarkisyan3@icann2.org<br>*Required Field |
| First Name                   | George *Required Red                            |
| Last Name                    | Sarkisyan3<br>* Required Field                  |
| Place Of Residence           | United States of America (the)                  |
| Organization                 | ICANN                                           |
| Postal Address:              | 12025 Waterfront Drive 2536                     |
|                              | LOS ANGELES                                     |
|                              | са                                              |
|                              | 90094                                           |

#### F. Updates to public contacts

When updating public contacts, Administrative Contact and Technical Contacts for a TLD, any changes to the email address will result in an email being sent to the new email address seeking consent for that email address being published. The recipient of the email must provide consent to be published through the link provided.

Please keep in mind that when you update a TLD authorizer that is also listed as a public contact, you will need to update both sections of your TLD profile.

#### G. Acting on Email Notifications for Approving Change Requests

Authorizers will receive an email notification when a change request is pending their approval. It should look similar to the message below. The email subject line will tell you which TLD is affected and which change request needs approval. The body of the email will tell you to log in to RZMS directly to review and act on the request. Follow the link in the email to go to the log in page.

| From                 | root-mgmt@iar                    | na.org                          |                                                                                                    | Show headers ¥   |
|----------------------|----------------------------------|---------------------------------|----------------------------------------------------------------------------------------------------|------------------|
| Subject              | Approval requ                    | ired for .alph                  | na to update TC [IANA #RCW7191711]                                                                                                    |                  |
| То                   | amy.creamer@                     | icann.org                       |                                                                                                    |                  |
|                      |                                  |                                 |                                                                                                    |                  |
| HTML                 | Plain text                       | Source                          | MIME                                                                                                    |                  |
| Dear An              | ny Creamer,                      |                                 |                                                                                                    |                  |
| A root zo<br>respond | one change requ<br>by 2022-12-09 | uest for .alph<br>22:10:07, the | a was submitted by george.sarkisyan@icann.org on 2022-11-09 22:10:07. As an authorizer, you are asked to approve this request erequest will automatically close without prejudice. | t. If you do not |
| Log in to            | o IANA's <u>Root 2</u>           | Zone Manag                      | ement System and view the request in detail, and approve or reject the changes.                                                                                                    |                  |
|                      |                                  |                                 |                                                                                                    |                  |
| Tech                 | nical Contact                    |                                 | Update Email from root-mgmt@iana.org to iana@iana.org                                                                                                    |                  |
| Kind reg             | ards,                            |                                 |                                                                                                    |                  |
| Root Zo<br>IANA So   | ne Management<br>ervices         | t                               |                                                                                                    |                  |
| NOTE: 7              | This is an auton                 | nated messag                    | e sent to you as a listed party to this TLD or request. Please do not reply to this email.                                                                                         |                  |

Once you log in, locate the open change request in the dashboard and click on its **Go to Form** button to act upon the request.

#### ICANN | IANA Functions

| Contact Confirmation Since 2022-11-09 22:10:07                                                                              |                                                                                       |
|----------------------------------------------------------------------------------------------------|---------------------------------------------------------------------------------------|
| Domain: alpha                                                                                                    |                                                                                       |
| The request requires the authorizers to approve the change request to authorization is not received by 2022-12-09 22:10:07. | proceed. 0 authorizations have been received. The request will automatically close if |
| Changes Requested                                                                                                    |                                                                                       |
| These are the changes to the root zone database record, and will be imp                                                     | plemented following successful processing of the request.                             |
| Technical Contact Update Email from root-mgmt@iana.org to                                                                   | o iana@iana.org                                                                       |
| Actions                                                                                                    |                                                                                       |
| Withdraw the request                                                                                                    | Withdraw                                                                              |
| Go to Form to approve or reject the request                                                                                 | Go to Form                                                                            |
| Authorizers                                                                                                    |                                                                                       |
| These are the authorizers notified to approve the change request.                                                           |                                                                                       |
| Amy Creamer amy.creamer@icann.org                                                                                           | lo response yet                                                                       |
| George Sarkisyan george.sarkisyan@icann.org                                                                                 | lo response yet                                                                       |

Review the change request and indicate whether you approve or reject it, then **Submit** your choice.

#### H. Submitting Multiple Changes Simultaneously

You can still have multiple changes in a single change request, but in addition you can submit multiple change requests instead, as long as each change request is from a separate section of your TLD screen. For example, in this screenshot, there is already an open change request involving the name servers, so the Modify button in the Name Servers pane is grayed out and unavailable. This prevents an additional change request involving the name servers from being made while the first name server request is still pending.

| y.iana-servers.net •                                                                                                    | 199.43.133.53 2001:500:8d:0:0:0:0:53                                                                                        |       |
|----------------------------------------------------------------------------------------------------|----------------------------------------------------------------------------------------------------|-------|
| z.iana-servers.net •                                                                                                    | 199.43.134.53 2001:500:8e:0:0:0:0:53                                                                                        |       |
| Name server is shared by other domains.                                                                                                    | ther parties may need to take action on this request before these name server changes can be implemented.                   |       |
| ast updated 2022-10-17                                                                                                    |                                                                                                    | Modif |
|                                                                                                    |                                                                                                    |       |
| legation Signer Records                                                                                                    |                                                                                                    |       |
| elegation Signer Records                                                                                                    | to your domain. They are needed for DNCEC on blied domains                                                                  |       |
| elegation Signer Records<br>ese records enable the DNSSEC chain of trus                                                                                                    | t to your domain. They are needed for DNSSEC-enabled domains.                                                               |       |
| elegation Signer Records<br>ese records enable the DNSSEC chain of trus                                                                                                    | t to your domain. They are needed for DNSSEC-enabled domains.                                                               | Modit |
| elegation Signer Records<br>ese records enable the DNSSEC chain of trus<br>diditional Information                                                                                      | t to your domain. They are needed for DNSSEC-enabled domains.                                                               | Modi  |
| elegation Signer Records<br>ese records enable the DNSSEC chain of trus<br>difficienal Information<br>is information is published by IANA to assist                                    | t to your domain. They are needed for DNSSEC-enabled domains.<br>ustomers in finding further information about the domain.  | Modi  |
| elegation Signer Records<br>ese records enable the DNSSEC chain of trus<br>difficienal Information<br>is information is published by IANA to assist<br>Registration URL:               | t to your domain. They are needed for DNSSEC-enabled domains.<br>customers in finding further information about the domain. | Modit |
| elegation Signer Records<br>ese records enable the DNSSEC chain of trus<br>ditional Information<br>is information is published by IANA to assist<br>Registration URL:<br>MHOIS Server: | t to your domain. They are needed for DNSSEC-enabled domains.<br>customers in finding further information about the domain. | Modit |

If you are making multiple changes on one request and one change is to a shared name server, the system will automatically split the shared name server change into a separate change request. See <u>Process for Glue Changes</u> for more information about these types of requests.

#### I. Visualizing Proposed Changes through Color Coding

Proposed changes within a change request are highlighted with color coding:

- Green: Additions
- Oranges: Changes
- Red with strike-through: Removals

In the example below of a change request for authorizers, David Dong's Request role was changed to only non-technical requests, Amy Creamer1 was removed from the TLD, and George Sarkisyan3 was added.

| Authorizers                                                                       |               |           |   |
|-----------------------------------------------------------------------------------|---------------|-----------|---|
| This lists the authorizers for the domain and their permissions to approve change | e requests.   |           |   |
| Name                                                                              | Request Type  |           |   |
| David Dong david.dong@icann.org                                                   | Non-Technical |           |   |
| Selina Harrington selina.harrington1@icann.org                                    | All           |           |   |
| Amy Creamer amy.creamer@icann.org                                                 | All           |           |   |
| Amy Creamer1 amy.creamer@icann1.org                                               | All           |           |   |
| George Sarkisyan3 George.sarkisyan3@icann2.org                                    | Non-Technical | Technical | A |
|                                                                                   |               |           |   |

#### J. Reviewing the Details of Technical Checks

If a change request goes into the status Tech Remedy, it has technical check issues that the Technical Contact must resolve before the change request can be processed.

There are two ways you can review the details of the Technical Checks for a change request:

- Either look under Actions and choose to View the technical check results, or
- In the Activity Log, click on the alphanumeric identifier next to "has completed technical check" as shown below.

| Activity              |                          |                                                                      |
|-----------------------|--------------------------|----------------------------------------------------------------------|
| 2022-10-27 21:25:25   | <u>System</u>            | has completed technical check - ab660868-8c84-4741-bec1-c0d839466714 |
| 2022-10-27 21:24:24   | <u>System</u>            | has started technical check                                          |
| ₽ 2022-10-27 21:23:34 | <u>System</u>            | Request entered Technical Checks                                     |
| 2022-10-27 21:23:34   | <u>Selina Harrington</u> | lodged new request for .tuesday - Update NS record(s)                |
|                       |                          | Drivery Deliny and Tormer of Com                                     |

The Technical Check page gives an overall PASS/FAIL score, and then breaks it down by the results of each individual test. Below is an example of this page.

| nain: .tuesday                                                                                                    |      |
|----------------------------------------------------------------------------------------------------|------|
| Technical check results from 2022-10-27 21:24:49<br><u>Click here to view Full Technical Check Log</u>                                                                        | Fail |
| est Results                                                                                                    |      |
| Minimum number of name servers<br>Checks a domain must have at least two name servers and they are not resolved to the same IP address.<br><u>Click for more details &gt;</u> | Pass |
| Valid hostnames<br>Checks that hostname comply with the requirements described in RFC 1123.<br><u>Click for more details &gt;</u>                                             | Pass |
| Name server reachability<br>Checks that each name server is reachable by UDP and TCP.<br><u>Click for more details &gt;</u>                                                   | Fail |
| <b>Answer authoritatively</b><br>Checks that each name server is authoritative for the designated zone.<br><u>Click for more details &gt;</u>                                 | Fail |

Selecting the "Click for more details" link expands to show the test details, like the screenshot example below illustrates:

| Name server reachability                                                 | Fail |
|--------------------------------------------------------------------------|------|
| Checks that each name server is reachable by UDP and TCP.                |      |
| Test failed, issues summary:                                             |      |
| 1. ns0.ja.net (128.86.1.20/TCP) did not respond to queries.              |      |
| 2. ns0.ja.net (128.86.1.20/UDP) did not respond to queries.              |      |
| 3. ns0.ja.net (193.63.94.20/TCP) did not respond to queries.             |      |
| 4. ns0.ja.net (193.63.94.20/UDP) did not respond to queries.             |      |
| 5. ns0.ja.net (2001:630:0:8::14/TCP) did not respond to queries.         |      |
| 6. ns0.ja.net (2001:630:0:8::14/UDP) did not respond to queries.         |      |
| 7. ns0.ja.net (2001:630:0:9::14/TCP) did not respond to queries.         |      |
| 8. ns0.ja.net (2001:630:0:9::14/UDP) did not respond to queries.         |      |
| 9. z.iana-servers.net (199.44.134.53/TCP) is not reachable.              |      |
| 10. z.iana-servers.net (199.44.134.53/UDP) is not reachable.             |      |
| 11. z.iana-servers.net (2001:500:8e::53/TCP) did not respond to queries. |      |
| 12. z.iana-servers.net (2001:500:8e::53/UDP) did not respond to queries. |      |
|                                                                          |      |
|                                                                          |      |

#### K. Handling Requests for Glue Changes

**Shared glue** is when multiple TLDs use the same nameserver with the same hostname. Previously, changing a shared glue host's IP address required consent from ALL impacted TLDs. Now when a change request is submitted that impacts a shared nameserver, all other TLDs will be notified and given 14 days to object.

If there is an objection, IANA will review it to understand the situation. Otherwise, after 14 days, if there are no objections, the change request will proceed.

#### L. Reviewing RZMS Activity Logs

Each change request provides an activity log of all system actions with timestamps. This enables tracking each change request through its phases, and it also shows which user submitted each request and which authorizers approved each request. The activity log also shows previous reports of tech checks, which run every six hours. The screenshot below shows an example of several logged activities.

You can view the activity log for a change request at the bottom of the **Change Request** page.

| . 2022-09-06 23:00:07 | root-mgmt@iana.org                                                                                                    | has opted in (acknowledged) to being a public contact for .tld1      |
|-----------------------|----------------------------------------------------------------------------------------------------|----------------------------------------------------------------------|
| . 2022-09-06 22:58:29 | <u>Amy Creamer</u>                                                                                                    | has approved request                                                 |
| 2022-09-06 22:57:47   | <u>System</u>                                                                                                    | sent notification to new public contact for .tld1                    |
|                       | Amy Creamer <root-mo<br>Technical Contact <t< th=""><th>mt@iana.org&gt;<br/>ild-contact@iana.org&gt;</th></t<></root-mo<br> | mt@iana.org><br>ild-contact@iana.org>                                |
| ₽ 2022-09-06 22:57:46 | <u>System</u>                                                                                                    | Request entered Contact Confirmation                                 |
| . 2022-09-06 22:52:59 | <u>System</u>                                                                                                    | has completed technical check - bfb3673f-7665-4ff7-aabe-0c33078767a3 |

# PROCESSING A CHANGE REQUEST

This page describes how to perform each of the typical steps for processing a change request:

- <u>Step 1: Submit the change request</u>
- Step 2: Perform technical checks if technical changes are required
- Step 3: Authorizers confirm the change request
- Step 4: IANA staff performs validations and reviews
- <u>Step 5: Supplemental technical checks are performed for technical changes</u>
- <u>Step 6: The requested changes are implemented</u>

There's also a list at the end of the possible change request statuses.

#### **Step 1: Submit the Change Request**

When you log in you will see a list of the domains you manage. If you manage a large quantity of domains, click **View All Domains** to expand and see your full list of TLDs.

To initiate a change request, select the TLD you wish to modify. This will take you to a page with two tabs of contact and technical information that can be modified: **Root Zone Data** and **Authorizers**. You can submit a single change request that includes changes to one or more sections on one or both tabs, or you can enter multiple, separate change requests for each change, as long as each request is for a separate section, or there are no open requests for that section already pending.

On the **Root Zone Data** tab, you can make changes to the Registry Operator, Public Points of Contact (the Administrative and Technical Contacts), Name Servers, Delegation Signer Records, Registration URL, WHOIS Server, and RDAP Servers.

|                                                                                                    | amy, i carrie gicarrie                                                                                                    |
|----------------------------------------------------------------------------------------------------|----------------------------------------------------------------------------------------------------|
| friday                                                                                                    |                                                                                                    |
| Root Zone Data Authorizers                                                                                                    |                                                                                                    |
| This page details the root zone delegation record fo<br>confirm your changes.                                                                                                    | or this domain. Click "Modify" for the section you want to modify and update the information. Before final submission, you will be asked to review                                                                                                    |
| These are open requests for this domain; click the r                                                                                                    | request to view details. There will be sections below that you will be unable to modify.                                                                                                    |
| RCV3422380 Update Auth Polic                                                                                                    | icy                                                                                                    |
| Registry Operator                                                                                                    |                                                                                                    |
| The Registry Operator, also known as the TLD man                                                                                                    | ager, is the legal entity responsible for managing the domain in accordance with the relevant delegation agreements.                                                                                                    |
| Organization Name :                                                                                                    | Internet Assigned Numbers Authority                                                                                                    |
| Physical address:                                                                                                    | 12025 Waterfront Drive<br>Suite 300                                                                                                    |
|                                                                                                    | Los Angeles CA 90094                                                                                                    |
|                                                                                                    | United States of America (the)                                                                                                    |
| Last updated 2022-10-17                                                                                                    | Modify                                                                                                    |
|                                                                                                    |                                                                                                    |
| main<br>Administrative Contact                                                                                                    | Technical Contact                                                                                                    |
| IANA Services                                                                                                    | Technical Contact                                                                                                    |
| IANA<br>12025 Waterfront Drive                                                                                                    | Internet Assigned Numbers Authority 12025 Waterfront Drive                                                                                                    |
| Los Angeles                                                                                                    | Suite 300<br>Los Angeles                                                                                                    |
| CA<br>90094<br>United States of America (the)                                                                                                    | CA<br>90094<br>United States of America (the)                                                                                                    |
| +1 310 301 5800<br>(fax)                                                                                                    | +1 310 301 5800<br>(fax)                                                                                                    |
| iana@iana.org                                                                                                    | iana@iana.org                                                                                                    |
| Last updated 2022-10-17                                                                                                    | Last updated 2022-10-17                                                                                                    |
|                                                                                                    |                                                                                                    |
| lame Servers                                                                                                    |                                                                                                    |
| and the second second second second second second second second second second second second second second second                                                                                                    | rice the domain on the internet, to be listed in the DNS koot Zone.                                                                                                    |
| hese are the authoritative name servers used to serve                                                                                                    |                                                                                                    |
| <pre>nese are the authoritative name servers used to serv x.iana-servers.net • .</pre>                                                                                                    | 199.43.135.53 2001:500:8f:0:0:0:0:53                                                                                                    |
| nese are the authoritative name servers used to serv<br>x.iana-servers.net •<br>y.iana-servers.net •                                                                                                    | 199.43.135.53 2001:500:8f:0:0:0:0:53<br>199.43.133.53 2001:500:8d:0:0:0:0:53                                                                                                    |
| <ul> <li>ese are the authoritative name servers used to serv</li> <li>x.iana-servers.net •</li> <li>y.iana-servers.net •</li> <li>Name server is shared by other domains. C</li> </ul>                                                                                                    | 199.43.133.53       2001:500:8f:0:0:0:0:53         199.43.133.53       2001:500:8d:0:0:0:0:53         2ther parties may need to take action on this request before these name server changes can be implemented.                                                                                                    |
| hese are the authoritative name servers used to serv<br>x.iana-servers.net •<br>y.iana-servers.net •<br>• Name server is shared by other domains. C<br>Last updated 2022-10-17                                                                                                    | 199.43.135.53       2001:500:8ft:0:0:0:53         199.43.133.53       2001:500:8d:0:0:0:53         Other parties may need to take action on this request before these name server changes can be implemented.         Modify                                                                                                    |
| <ul> <li>hese are the authoritative name servers used to serv</li> <li>x.iana-servers.net •</li> <li>y.iana-servers.net •</li> <li>Name server is shared by other domains. C</li> <li>Last updated 2022-10-17</li> </ul>                                                                                                    | 199.43.135.53       2001:500:8f:0:0:0:0:53         199.43.133.53       2001:500:8d:0:0:0:0:53         Other parties may need to take action on this request before these name server changes can be implemented.         Modify                                                                                                    |
| hese are the authoritative name servers used to serv<br>x.iana-servers.net •<br>y.iana-servers.net •<br>• Name server is shared by other domains. C<br>Last updated 2022-10-17<br>Delegation Signer Records                                                                                                    | 199.43.133.53       2001:500:8f:0:0:0:0:53         199.43.133.53       2001:500:8d:0:0:0:0:53         Other parties may need to take action on this request before these name server changes can be implemented.         Modify                                                                                                    |
| hese are the authoritative name servers used to serv<br>x.iana-servers.net •<br>y.iana-servers.net •<br>• Name server is shared by other domains. C<br>Last updated 2022-10-17<br>Pelegation Signer Records<br>hese records enable the DNSSEC chain of trust                                                                                                    | 199.43.135.53       2001:500:8f:0:0:0:0:53         199.43.133.53       2001:500:8d:0:0:0:0:53         Other parties may need to take action on this request before these name server changes can be implemented.         Modify         t to your domain. They are needed for DNSSEC-enabled domains.                                                                                             |
| hese are the authoritative name servers used to serv<br>x.iana-servers.net •<br>y.iana-servers.net •<br>• Name server is shared by other domains. C<br>Last updated 2022-10-17<br>Delegation Signer Records<br>hese records enable the DNSSEC chain of trust                                                                                                    | 199.43.135.53       2001:500:8f:0:0:0:0:53         199.43.133.53       2001:500:8d:0:0:0:0:53         Other parties may need to take action on this request before these name server changes can be implemented.       Modify         t to your domain. They are needed for DNSSEC-enabled domains.       Modify                                                                                  |
| hese are the authoritative name servers used to serv<br>x.iana-servers.net •<br>y.iana-servers.net •<br>• Name server is shared by other domains. C<br>Last updated 2022-10-17<br>Delegation Signer Records<br>hese records enable the DNSSEC chain of trust                                                                                                    | 199.43.133.53       2001:500:8f:0:0:0:0:53         199.43.133.53       2001:500:8d:0:0:0:0:53         Dther parties may need to take action on this request before these name server changes can be implemented.       Modify         t to your domain. They are needed for DNSSEC-enabled domains.       Modify                                                                                  |
| hese are the authoritative name servers used to serv<br>x.iana-servers.net •<br>y.iana-servers.net •<br>• Name server is shared by other domains. C<br>Last updated 2022-10-17<br>Pelegation Signer Records<br>hese records enable the DNSSEC chain of trust<br>Additional Information                                                                                           | 199.43.135.53       2001:500:8f:0:0:0:0:53         199.43.133.53       2001:500:8d:0:0:0:0:53         Other parties may need to take action on this request before these name server changes can be implemented.       Modify         t to your domain. They are needed for DNSSEC-enabled domains.       Modify                                                                                  |
| hese are the authoritative name servers used to serv<br>x.iana-servers.net •<br>y.iana-servers.net •<br>• Name server is shared by other domains. C<br>Last updated 2022-10-17<br>Pelegation Signer Records<br>hese records enable the DNSSEC chain of trust<br>Additional Information<br>his information is published by IANA to assist to                                      | 199.43.135.53       2001:500:8ft/0:0:0:53         199.43.133.53       2001:500:8d:0:0:0:53         Other parties may need to take action on this request before these name server changes can be implemented.       Modify         It to your domain. They are needed for DNSSEC-enabled domains.       Modify         customers in finding further information about the domain.       Modify    |
| hese are the authoritative name servers used to serv<br>x.iana-servers.net •<br>y.iana-servers.net •<br>• Name server is shared by other domains. C<br>Last updated 2022-10-17<br>Delegation Signer Records<br>hese records enable the DNSSEC chain of trust<br>Additional Information<br>his information is published by IANA to assist of<br>Registration URL:                 | 199.43.133.53       2001:500:8f:0:0:0:0:53         199.43.133.53       2001:500:8d:0:0:0:0:53         Other parties may need to take action on this request before these name server changes can be implemented.       Modify         It to your domain. They are needed for DNSSEC-enabled domains.       Modify         customers in finding further information about the domain.       Modify |
| hese are the authoritative name servers used to serv<br>x.iana-servers.net •<br>y.iana-servers.net •<br>• Name server is shared by other domains. C<br>Last updated 2022-10-17<br>Delegation Signer Records<br>hese records enable the DNSSEC chain of trust<br>dditional Information<br>his information is published by IANA to assist of<br>Registration URL:<br>WHOIS Server: | 199.43.135.53       2001:500:8f:0:0:0:0:53         199.43.133.53       2001:500:8d:0:0:0:0:53         Other parties may need to take action on this request before these name server changes can be implemented.       Modify         t to your domain. They are needed for DNSSEC-enabled domains.       Modify         customers in finding further information about the domain.       Modify  |
| These are the authoritative name servers used to server  X.iana-servers.net •  y.iana-servers.net •  • Name server is shared by other domains. C  Last updated 2022-10-17  Delegation Signer Records  These records enable the DNSSEC chain of trust  Additional Information This information is published by IANA to assist of Registration URL: WHOIS Server: RDAP Servers:    | 199.43.135.53       2001:500:8ft/0:0:0:53         199.43.133.53       2001:500:8d:0:0:0:0:53         Other parties may need to take action on this request before these name server changes can be implemented.       Modify         t to your domain. They are needed for DNSSEC-enabled domains.       Modify         customers in finding further information about the domain.       Modify   |

On the **Authorizers** tab, you can add and remove users and modify the authorization thresholds for each change request type .

| monday                                                                                                    |                         |              |        |  |
|----------------------------------------------------------------------------------------------------|-------------------------|--------------|--------|--|
|                                                                                                    |                         |              |        |  |
| Root Zone Data Author                                                                                                    | Izers                   |              |        |  |
| This page details the authorizers and thresholds to manage the domain. There are four change request types: change of control requests such as a domain transfer or revocation; non-technical root zone change requests such as contacts; technical root zone change requests such as name servers and trust anchors; and authorization policy change requests. Click "Update" in the section you want to update. Before final submission, you will be asked to review and confirm your changes. |                         |              |        |  |
| Authorizers                                                                                                    |                         |              |        |  |
| This lists the authorizers for the domain and their permissions to approve change requests.                                                                                                    |                         |              |        |  |
| Name                                                                                                    |                         | Request Type |        |  |
| George Sarkisyan george.sar                                                                                                    | kisyan@icann.org        | All          |        |  |
| Amy Creamer amy.creamer@                                                                                                    | icann.org               | All          |        |  |
| Authorizations Needed                                                                                                    |                         |              |        |  |
| This lists the thresholds for each change request type. The authorization policy can be set to: All - all authorizers in the group must approve; Majority - a majority of authorizers in the group must approve (50% of authorizers + 1); or Minimum - a set number, minimum, of authorizers must approve. If you select a minimum, you must make sure you have at least that number of authorizers for that request type group.                                                                 |                         |              |        |  |
| Request Type                                                                                                    | Threshold               |              |        |  |
| Change of Control                                                                                                    | All in authorizer group |              |        |  |
| Non-Technical                                                                                                    | All in authorizer group |              |        |  |
| Technical                                                                                                    | All in authorizer group |              |        |  |
| Authorization Policy                                                                                                    | All in authorizer group |              |        |  |
| Last updated 2022-10-17                                                                                                    |                         |              | Modify |  |

To begin making changes, select the **Modify** button in the section that needs to be updated, and after making the changes select **Save**. If you need to make additional changes to other sections, do so now. When you have made all of the necessary changes and are ready to submit your request, select **Finalize Request** from the bar that will appear at both the top and the bottom of the page for your convenience.

| AUGE 2016 2018 AUGENTIZETS                                                                                                    |                                                                                                    |  |  |  |
|----------------------------------------------------------------------------------------------------|----------------------------------------------------------------------------------------------------|--|--|--|
|                                                                                                    |                                                                                                    |  |  |  |
| Your edits to this domain have not been submitted yet. Once you are ready for the changes to be processed, click "Finalize Request" to review and submit your request.                                                                                                    |                                                                                                    |  |  |  |
|                                                                                                    |                                                                                                    |  |  |  |
| Finalize Request Cancel                                                                                                    |                                                                                                    |  |  |  |
|                                                                                                    |                                                                                                    |  |  |  |
| This page dealls the authorizers and thresholds to manage the domain. There are four change requests such as name servers and<br>more requestion such as contracts; technical root zone change requests such as contacts; technical root zone change requests such as cont |                                                                                                    |  |  |  |
| dust unchols, and addivitation pointy change requests, ence optate in the                                                                                                    | аан заа ман со араанс астос ная заанналот, ула на ос алеса то селем ини сонн ну ула стандет.                                                                                                    |  |  |  |
| Authorizers                                                                                                    | Authorizers                                                                                                    |  |  |  |
| This lists the authorizers for the domain and their permissions to approve ch                                                                                                    | nge requests.                                                                                                    |  |  |  |
| Name                                                                                                    | Request Type                                                                                                    |  |  |  |
| David Dong david.dong@icann.org                                                                                                    | All .                                                                                                    |  |  |  |
| Selina Harrington selina.harrington1@icann.org                                                                                                    | All                                                                                                    |  |  |  |
| Amy Creamer amy.creamer@icann.org                                                                                                    | All                                                                                                    |  |  |  |
| Amy_Creamer1 amy.creamer@icann1.org                                                                                                    | All .                                                                                                    |  |  |  |
| George Sarkisyan3 George.sarkisyan3@icann2.org                                                                                                    | Non-Technical Technical Authorization Policy                                                                                                    |  |  |  |
| Authorizations Needed                                                                                                    |                                                                                                    |  |  |  |
| This lists the threshold for each charge equations. The subscienting call                                                                                                    |                                                                                                    |  |  |  |
| you select a minimum, you must make sure you have at least that number o                                                                                                    | This lists the triveholds for each change request type, The authorization policy can be set to: All - all authorizers in the group must approve. If you select a minimum, you must adaptive using you have a list activations for that request type group. |  |  |  |
| Request Type Threshold                                                                                                    |                                                                                                    |  |  |  |
| Change of Control Minimum (1) in authoriz                                                                                                    | group                                                                                                    |  |  |  |
| Non-Technical Minimum (1) in authoriz                                                                                                    | group                                                                                                    |  |  |  |
| Technical Minimum (1) in authoriz                                                                                                    | group                                                                                                    |  |  |  |
| Authorization Policy Minimum (1) in authoriz                                                                                                    | group                                                                                                    |  |  |  |
|                                                                                                    | Modify                                                                                                    |  |  |  |
| Last updated 2022-10-17                                                                                                    |                                                                                                    |  |  |  |
|                                                                                                    |                                                                                                    |  |  |  |
| Your edits to this domain have not been submitted yet. Once you are ready for the changes to be processed, click "Finalize Request" to review and submit your request.                                                                                                    |                                                                                                    |  |  |  |
|                                                                                                    |                                                                                                    |  |  |  |
| Cancer                                                                                                    |                                                                                                    |  |  |  |
|                                                                                                    | Privacy Policy and Terms of Service                                                                                                    |  |  |  |
|                                                                                                    |                                                                                                    |  |  |  |

You will be given a chance to review the changes one last time. If everything looks ok, select **Proceed** to submit your request.

#### **Step 2: Perform Technical Checks If Technical Changes Are Requested**

If the change request includes technical changes, such as modifications to the name servers or delegation signer records, the system will perform technical tests in order to validate the changes and ensure that errors are not introduced into the root zone. Read more about technical checks here: https://www.iana.org/help/nameserver-requirements

#### **Step 3: Authorizers Confirm the Change Request**

Each authorizer for the type of change submitted will receive an email asking them to log in and confirm the change request. If multiple change types are included in a single request, the required number of authorizers for each change type must confirm before the entire request moves forward.

To approve or reject a change request, an authorizer logs in and views the change request. Next, the authorizer selects the **Go to Form** button in the **Actions** section

of the change request. This will give the authorizer the option to approve or reject the request.

|                                                                                                    | e Amy Creamer (a7akmit)<br>amy.creamer@icann.org |                        |  |  |
|----------------------------------------------------------------------------------------------------|--------------------------------------------------|------------------------|--|--|
| RCV4474993                                                                                                    |                                                  |                        |  |  |
| Contact Confirmation Since 2022-10-26 21:53:57                                                                                                    |                                                  |                        |  |  |
| Domain: wednesday                                                                                                    |                                                  |                        |  |  |
| The request requires the authorizers to approve the change request to proceed. 0 authorizations have been received. The request will automatically close if authorization is not received by 2022-11-25 21:53:57.         |                                                  |                        |  |  |
| Changes Requested                                                                                                    |                                                  |                        |  |  |
| These are the changes to the root zone database record, and will be implemented following successful processing of the request.                                                                                           |                                                  |                        |  |  |
| uthorization Policy Update Amy Creamer permissions ([[ Control:Approve ], [ Non-Technical:Approve ], [ Technical:Approve ], [ AuthPolicy:Approve ]] to [[ Control:None ], [ Non-Technical:Approve ], [ AuthPolicy:None ]] |                                                  | Control:None ], [ Non- |  |  |
| Actions                                                                                                    |                                                  |                        |  |  |
| Withdraw the request                                                                                                    | Withdraw the request Withdraw                    |                        |  |  |
| Go to Form to approve or reject the request                                                                                                    |                                                  | Go to Form             |  |  |
| Authorizers                                                                                                    |                                                  |                        |  |  |
| These are the authorizers notified to approve the change request.                                                                                                    |                                                  |                        |  |  |
| Amy Creamer amy.creamer@icann.org                                                                                                    | No response yet                                  |                        |  |  |
| David Dong david.dong@icann.org                                                                                                    | No response yet                                  |                        |  |  |

The **Authorizers** section of the change request will show who has approved the changes and who has not responded yet.

| Authorizers                                                       |                 |  |  |
|-------------------------------------------------------------------|-----------------|--|--|
| These are the authorizers notified to approve the change request. |                 |  |  |
| Amy Creamer amy.creamer@icann.org                                 | Approved        |  |  |
| David Dong david.dong@icann.org                                   | No response yet |  |  |
|                                                                   |                 |  |  |

#### **Step 4: IANA Staff Performs Validations and Reviews**

After the request has been authorized, IANA staff will complete necessary validations and reviews, and if any issues are found, clarify them with the TLD operator. The Activity Log tracks the status of the request.

#### **Step 5: Supplemental Technical Checks for Technical Changes**

The Technical Checks are performed once again as a final check before insertion into the root zone.

#### **Step 6: Implementation**

The changes will be implemented, and email notifications will be sent to the original requestor when the changes are completed.

# Change Request Statuses

During the change request process, you may see your request enter one of these statuses:

| Statuses                                                            | Description                                                                                                    |
|---------------------------------------------------------------------|----------------------------------------------------------------------------------------------------|
| Initial Review                                                      | For transfers, delegations, and revocations, IANA staff will<br>review the change request details and collect supporting<br>documentation at the beginning of the process.                                                                                                    |
| Documents Requested<br>Clarification                                | If IANA staff requests documentation or clarification from<br>the requester, the status will be updated to either<br>"Documents Requested" or "Clarification."                                                                                                    |
| Technical Checks<br>Supplemental Technical<br>Checks<br>Tech Remedy | Technical Checks and Supplemental Technical Checks will<br>be run for requests that contain NS and DS changes to<br>ensure they meet the IANA technical requirements. If any<br>of the technical checks fail, the request will be in the Tech<br>Remedy state until the issues are resolved.                             |
| Contact Confirmation                                                | Confirmation of change requests by the authorizers will<br>take place while in the Contact Confirmation status. If<br>there are updates to the public contact email address, the<br>new public email address must consent to being<br>published as the Administrative or Technical Contact while<br>also in this status. |
| User Verification                                                   | For change requests adding a new user(s), the request will<br>remain in this status until the users have completed their<br>account setup and IANA staff have reviewed and verified<br>the new user accounts.                                                                                                    |
| Manager Endorsement                                                 | For changes to ccTLD administrative and technical contacts, the TLD manager will be asked to provide a confirmation letter while in this status.                                                                                                    |
| Impacted Parties<br>Notification                                    | For updates to IP addresses of shared nameservers,<br>technical authorizers of the impacted TLDs will be notified<br>and given an opportunity to reject them if they do not                                                                                                    |

|                                                    | agree to the changes.                                                                                                    |
|----------------------------------------------------|----------------------------------------------------------------------------------------------------|
| Staff Review                                       | IANA staff will review the request for completion and accuracy before moving it forward through the implementation process.    |
| Regulatory Checks                                  | IANA staff will review the request to ensure it meets policy and contractual requirements.                                     |
| IANA Board Review                                  | For ccTLD delegations, transfers, retirements, and revocations, IANA staff will prepare the board report while in this status. |
| Implementation<br>Root Zone Maintainer Updat       | If technical changes were required, the updated zone file will be inserted into the root zone.                                 |
| Completed<br>Withdrawn<br>Rejected<br>Admin Closed | The processing of the change request has ended.                                                                                |